## **Upload a Palo Alto Configuration File**

The following example was done on a PAN-OS 9.1.1 VM. It is expected that a configuration backup file is available.

Once logged in to the web interface of your Palo Alto firewall:

1. Go to "Device" then "Setup" and click "Import Named Configuration":

| paloalto                                                                        | Dashboard ACC Monitor Policies Objects Network Device                                                                                                    |                   |
|---------------------------------------------------------------------------------|----------------------------------------------------------------------------------------------------|-------------------|
| Dec                                                                             |                                                                                                    |                   |
| Setup                                                                           | Management Operations Services Interfaces Telemetry Content-ID WildFire Session                                                                                                    | HSM               |
| Config Audit                                                                    | Configuration Management                                                                                                    | Device Operations |
| Administrators<br>Admin Roles<br>Authentication Profile                         | Revert Revert to last saved configuration<br>Revert to running configuration<br>Save Save named configuration snapshot<br>Save candidate configuration<br>I and Lead ender configuration snapshot | C Reboot Device   |
| VM Information Sources                                                          | Load configuration version<br>Export Export named configuration snapshot                                                                                                    | Miscellaneous     |
| Certificate Management<br>Certificates<br>Certificate Profile<br>COSP Responder | Export configuration version<br>Export device state<br>Import Import named configuration snapst<br>Import device state<br>Import File Select a file                                               | Custom Logos      |
| SCEP<br>SSL Decryption Exclusion<br>Response Pages<br>Log Settings              | ок                                                                                                    | Cancel            |

Browse to the configuration backup file and click "OK":

| Import Named Configu | 0 🗵                       |        |        |
|----------------------|---------------------------|--------|--------|
| Import File          | C:\fakepath\running-confi | Browse |        |
|                      |                           | ОК     | Cancel |

Click "Close" after the configuration is saved:

| running-config-Feb62019.xml saved |
|-----------------------------------|
|                                   |
|                                   |
| Close                             |

2. While on the same page (Device > Setup), click "Load named configuration snapshot" and select the imported configuration backup file and click "OK":

| paloalto                   | Dashboard                                                                  | ACC M                                     | onitor Pol         | icies Ol          | ojects    | Network | Device |      |                              |                     |       |  |
|----------------------------|----------------------------------------------------------------------------|-------------------------------------------|--------------------|-------------------|-----------|---------|--------|------|------------------------------|---------------------|-------|--|
|                            |                                                                            |                                           |                    |                   |           |         |        |      |                              |                     |       |  |
| Setup                      | Management On                                                              | erations Service                          | s Interfaces       |                   |           |         |        | HSM  |                              |                     |       |  |
| High Availability          | managomon                                                                  |                                           |                    | Totottotty        | CONTONCID |         |        | TIOM |                              |                     |       |  |
| Sonfig Audit               | Configuration Manage                                                       |                                           |                    | Device Operations |           |         |        |      |                              |                     |       |  |
| Password Profiles          |                                                                            |                                           |                    |                   |           |         | _      | -    | Dentes                       |                     |       |  |
| Administrators •           | Revert                                                                     | Revert Revert to last saved configuration |                    |                   |           |         |        |      |                              | Carge Reboot Device |       |  |
| Admin Roles                | Revert to running configuration                                            |                                           |                    |                   |           |         |        |      | Construction Shutdown Device |                     |       |  |
| Authentication Profile     | Save                                                                       | Save Save named configuration snapshot    |                    |                   |           |         |        |      |                              |                     |       |  |
| Authentication Sequence    | Save candidate configuration                                               |                                           |                    |                   |           |         |        |      |                              |                     |       |  |
| User Identification        | Load Load named configuration snapshot                                     |                                           |                    |                   |           |         |        |      |                              |                     |       |  |
| Troubleshooting            | Load configuration version                                                 |                                           |                    |                   |           |         |        |      | Miscellaneous                |                     |       |  |
| Certificate Management     | Load Named Configuration                                                   |                                           |                    |                   |           |         |        |      |                              | $\odot$             |       |  |
| Certificates               |                                                                            | Loud Married Cor                          | ingulation         |                   |           |         |        |      |                              |                     |       |  |
| Certificate Profile        | Turnet                                                                     | Name                                      | runnina-confia-Fel | o62019.xml        |           |         |        |      |                              |                     | -     |  |
| CCSP Responder             | Import                                                                     | Import                                    |                    |                   |           |         |        |      |                              |                     |       |  |
| 8 SSL/TLS Service Profile  |                                                                            | Decryption Key                            |                    |                   |           |         |        |      |                              |                     | × 1   |  |
| SCEP                       | Load Shared Objects Regenerate Rule UUIDs for selected named configuration |                                           |                    |                   |           |         |        |      |                              |                     |       |  |
| 6 SSL Decryption Exclusion |                                                                            |                                           | Load Shared P      | olicies           |           |         |        |      |                              |                     |       |  |
| Response Pages •           | 4                                                                          |                                           |                    |                   |           |         |        |      |                              |                     |       |  |
| Log Settings               | 1                                                                          |                                           |                    |                   |           |         |        |      |                              | ок са               | ancel |  |
| V Server Profiles          |                                                                            |                                           |                    |                   |           |         |        |      |                              |                     |       |  |
| SNMP Trap                  |                                                                            |                                           |                    |                   |           |         |        |      |                              |                     |       |  |

Click on "Close" to close the notification window:

| Loading Configuration                                                        |  |  |  |  |  |
|------------------------------------------------------------------------------|--|--|--|--|--|
| Configuration is being loaded. Please check the Task Manager for its status. |  |  |  |  |  |
| You should reload the page when the task is completed.                       |  |  |  |  |  |
| Close                                                                        |  |  |  |  |  |

3. Once the configuration is loaded, you can revise different sections in the User Interface, such as Policies, Objects, Network, and then commit (apply) the configuration by clicking "Commit" on the top right corner and again click "Commit" on the pop-up window:

| paloalto                     | Dashboard        | ACC      | Monitor Policies Objects                                                               | Network Device                     |                           |          |               | 🏝 Commit            |
|------------------------------|------------------|----------|----------------------------------------------------------------------------------------|------------------------------------|---------------------------|----------|---------------|---------------------|
|                              |                  |          |                                                                                        |                                    |                           |          |               |                     |
| Interfaces Image: Interfaces | Ethernet VLAN    | Loopback | Tunnel SD-WAN                                                                          |                                    |                           |          |               |                     |
| S VLANs                      | ٩                |          | Commit                                                                                 |                                    | 0 🗆                       | _        |               |                     |
| Virtual Routers              | Interface        | Inte     | Only a full commit is available at the current time. You<br>description to the commit. | may preview changes or validate th | ne configuration or add a | /irtual- | Security Zone | SD-WAN I<br>Profile |
| GRE Tunnels                  | and ethernet1/1  | Layı     |                                                                                        |                                    |                           |          | untrust       |                     |
| DHCP                         | ethernet1/1.761  | Layı     | Commit Scope                                                                           | Location Type                      |                           |          | untrust       |                     |
| V ClobalProtect              | and ethernet1/2  | Layı     | Commit Scope is unavailable when a full commit is r                                    | equired                            |                           |          | trust         |                     |
| Portais                      | ethernet1/2.661  | Laye     |                                                                                        |                                    |                           |          | trust         |                     |
| Gateways                     | and ethernet1/3  |          |                                                                                        |                                    |                           |          | none          |                     |
| Device Block List            | and ethernet1/4  |          |                                                                                        |                                    |                           |          | none          |                     |
| Clientless Apps              | and ethernet1/5  |          |                                                                                        |                                    |                           |          | none          |                     |
| Clientless App Groups        | and ethernet1/6  |          |                                                                                        |                                    |                           |          | none          |                     |
| Res LLDP                     | ethernet1/7      |          |                                                                                        |                                    |                           |          | none          |                     |
| V Retwork Profiles           | ethernet1/8      |          |                                                                                        |                                    |                           |          | none          |                     |
| GlobalProtect IPSec Crypt    | and ethernet1/9  |          |                                                                                        |                                    |                           |          | none          |                     |
| IPSec Crypto                 | and ethernet1/10 |          |                                                                                        |                                    |                           |          | none          |                     |
| 🔒 IKE Crypto 🔹               | and ethernet1/11 |          | 🛸 Preview Changes 🔎 Change Summary 🛸 Validate                                          | Commit                             | Group By Location Type    |          | none          |                     |
| Monitor •                    | and ethernet1/12 |          | Note: This shows all the changes in login admin's accessible doma                      | n.                                 |                           |          | none          |                     |
| Zone Protection              | ethernet1/13     |          | Description                                                                            |                                    |                           |          | none          |                     |
| 📥 QoS Profile 🔹              | and ethernet1/14 |          | L                                                                                      |                                    |                           |          | none          |                     |
| LLDP Profile                 | ethernet1/15     |          |                                                                                        |                                    |                           |          | none          |                     |
| SD-WAN Interface Profile     | and ethernet1/16 |          |                                                                                        |                                    | Cancel                    |          | none          |                     |

When the commit is completed, a status pop-up window shows the result. Take note of the warnings and any other information which needs attention later, then click "Close". At this time, service should be restored:

| Job Status - Comm                                          | it                            |                                           | e e   | 0 |
|------------------------------------------------------------|-------------------------------|-------------------------------------------|-------|---|
| <b>Operation</b> Com                                       | ımit                          |                                           |       |   |
| Status Com                                                 | pleted                        |                                           |       |   |
| Result Succ                                                | cessful                       |                                           |       |   |
| Details Conf                                               | figuration con                | nmitted successfully                      |       |   |
| Commit Rule                                                | Shadow                        |                                           |       |   |
| Warning: No valid<br>Warning: No valid<br>(Module: device) | threat conte<br>Antivirus cor | nt package exists<br>itent package exists |       |   |
|                                                            |                               |                                           | Close |   |